## 云·原生建站-docker 版产品激活流程

- 1. 访问产品激活页面
  - 复制 ECS 公网 IP;
  - 浏览器访问 "ECS 公网 IP";

| $\leftarrow \  \   \rightarrow \  \   {\tt G}$ | △ 不安全 | 47.97.29.18 | 84     |      |          |                          | 按 (fn) F 艮           | 可退出全屏模式    |        |      |          |   | 🖎 🕁 | II 😩 : |
|------------------------------------------------|-------|-------------|--------|------|----------|--------------------------|----------------------|------------|--------|------|----------|---|-----|--------|
| 🗅 产品学习累计                                       | 🗅 竟品  | 🗅 产品文档      | 🗅 公司系統 | □ 管理 | 🗅 其他平台地址 | 🗅 微站                     | 🚰 速美 🗳 z             | 企 🗅 产品数据运营 | □ 产品工具 | 🗅 创作 | C 日常生活积累 | R |     | □ 所有书签 |
|                                                |       |             |        |      |          |                          | 激清                   | 镜像         |        |      |          |   |     |        |
|                                                |       |             |        |      |          | 设置管                      | 管理员手机号               | 2          | 绑定网站   |      |          |   |     |        |
|                                                |       |             |        |      |          |                          |                      |            |        |      |          |   |     |        |
|                                                |       |             |        |      |          | * 手机号码<br>请您输入<br>* 短信验证 | 、管理员手机号码<br><b>码</b> |            |        |      |          |   |     |        |
|                                                |       |             |        |      |          | 请输入财                     | 立证码                  | 获取验        | 证码     |      |          |   |     |        |
|                                                |       |             |        |      |          | □ 我同意                    | 《用户服务协议》             | 《隐私政策》     |        |      |          |   |     |        |
|                                                |       |             |        |      |          |                          |                      |            |        |      |          |   |     |        |

- 2. 设置管理员手机号 (区分两种情况)
  - 情况一:当前阿里云实例 ID 下有已购买的云梦产品&已经成功设置了管理员手机号,则自动回显手机号;

|  | 激活镜像                                                       |    |
|--|------------------------------------------------------------|----|
|  | 1 设置管理员手机号 2 绑定网站                                          | έ. |
|  | *年机号码<br>13****1891 // // // // // // // // // // // // // |    |
|  |                                                            |    |

● 情况二:当前阿里云实例 ID 下没有已购买的云梦产品,则需要手动填写手机号;

| $\leftarrow \rightarrow C$ | △ 不安全 | 47.97.29.1 | 84     |      |        |        | 按 (fn)     | ) F 即可ì | 退出全屏模式 |        |     |        | line ta ta ta ta ta ta ta ta ta ta ta ta ta | 🗉 😩 :  |
|----------------------------|-------|------------|--------|------|--------|--------|------------|---------|--------|--------|-----|--------|---------------------------------------------|--------|
| 🗅 产品学习累计                   | □ 竟品  | 🗅 产品文档     | 🗅 公司系統 | □ 管理 | 其他平台地址 | □ 微站   | 建美         | 🔇 云企    | 户品数据运营 | □ 产品工具 | 口创作 | 日常生活积累 |                                             | □ 所有书签 |
|                            |       |            |        |      |        |        |            |         |        |        |     |        |                                             |        |
|                            |       |            |        |      |        |        |            |         |        |        |     |        |                                             |        |
|                            |       |            |        |      |        |        |            |         |        |        |     |        |                                             |        |
|                            |       |            |        |      |        |        |            | 激活镜     | 像      |        |     |        |                                             |        |
|                            |       |            |        |      |        |        |            |         |        |        |     |        |                                             |        |
|                            |       |            |        |      |        |        |            |         |        |        |     |        |                                             |        |
|                            |       |            |        |      |        | 1 设置管  | 管理员手相      | 机号      | 2      | 绑定网站   |     |        |                                             |        |
|                            |       |            |        |      |        |        |            |         |        |        |     |        |                                             |        |
|                            |       |            |        |      |        | * 手机号码 | L          |         |        |        |     |        |                                             |        |
|                            |       |            |        |      |        | 请您输送   | ·<br>、管理品手 | 机号码     |        |        |     |        |                                             |        |
|                            |       |            |        |      |        |        |            |         |        |        |     |        |                                             |        |
|                            |       |            |        |      |        | * 短信證证 | :倘         |         |        |        |     |        |                                             |        |
|                            |       |            |        |      |        | 请输入物   | 金证码        |         | 获取骝    | 证码     |     |        |                                             |        |
|                            |       |            |        |      |        | 1 我同意  | 《用户服务      | 谢议》《    | 隐私政策》  |        |     |        |                                             |        |
|                            |       |            |        |      |        |        |            |         |        |        |     |        |                                             |        |
|                            |       |            |        |      |        |        |            | 下一步     | 5      |        |     |        |                                             |        |
|                            |       |            |        |      |        |        |            |         |        |        |     |        |                                             |        |
|                            |       |            |        |      |        |        |            |         |        |        |     |        |                                             |        |
|                            |       |            |        |      |        |        |            |         |        |        |     |        |                                             |        |

- 3. 绑定网站 (两种情况)
  - 情况一:当前管理员手机号下存在已购买的云企/速美产品且尚未绑定 ECS IP, 自动回显,支持勾选进行绑定。

| 激活镜像                                                                |  |
|---------------------------------------------------------------------|--|
| 设置管理员手机号 2 绑定网站                                                     |  |
| ⑦ 完成哪定后,当前ECS IP地址将自动绑定到网站上,无需二次操作。                                 |  |
| 管理员手机号码<br><b>131****1891</b>                                       |  |
| 网站二级域名<br>1403613399gmb.scd.wezhan.cn (订单编号: CHAN20230804000071)  V |  |
| 完成                                                                  |  |
|                                                                     |  |
|                                                                     |  |

• 情况二:当前管理员手机号下不存在已购买的且尚未绑定 ECS IP 的云企/速美产品,此时需要手动输入网站的二级域名或订单编号进行绑定。

## 4. 完成激活

完成激活后, 自动进入会员中心登录页面 "https://ac.clouddream.net/"。

| <b>谷</b> 云莺    | <mark>产品管理</mark> 订单管理                                                   |                                    |              | e <sup>4</sup> 4ª 🚨 |
|----------------|--------------------------------------------------------------------------|------------------------------------|--------------|---------------------|
|                | 产品名称:<br><b>独立部署微站镜像</b><br>站点地址: 47.97.29.184<br>产品版本: StandaloneWeZhan |                                    |              |                     |
|                | 网站名称:<br><b>企业官网</b><br>站点地址: 1403613399gmb.scc                          | J.wezhan.on                        | 订单详情         | 總費 递入交付中心           |
| 产品名称<br>云·企业官网 | 产品版本<br>引(SaaS系统)   普及版【需备案】                                             | 开通时间 到期时间<br>2023-08-04 2024-08-04 | 付费方式<br>周期购买 | 交付状态<br>绑定域名及发布     |